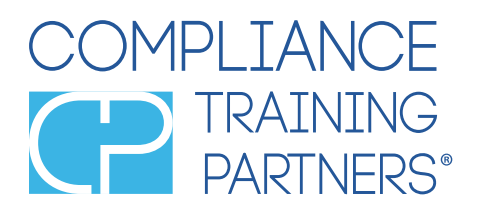

# Getting Started with Compli® Office Manager

1. Reset your password by selecting the link.

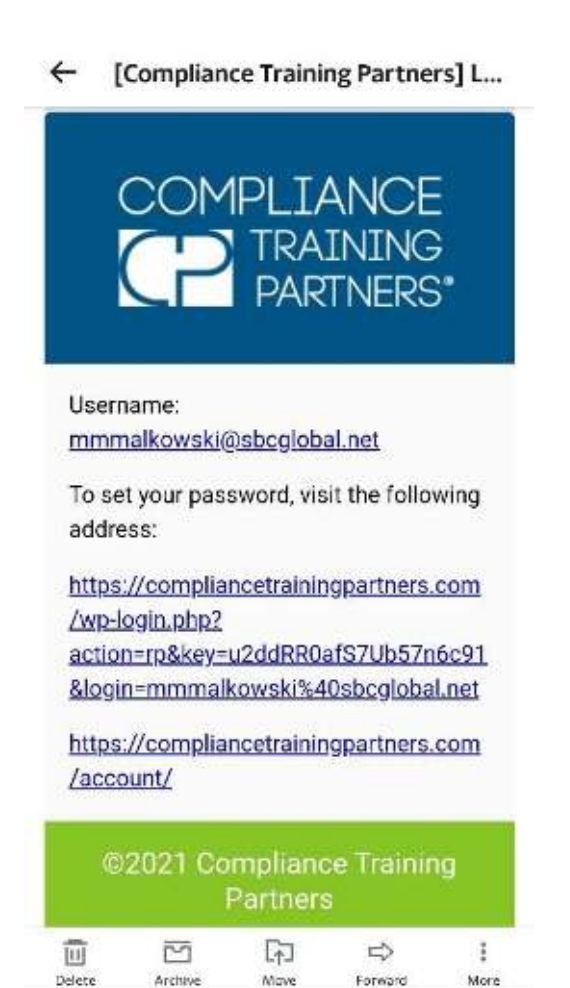

2. Create a password unique to you.

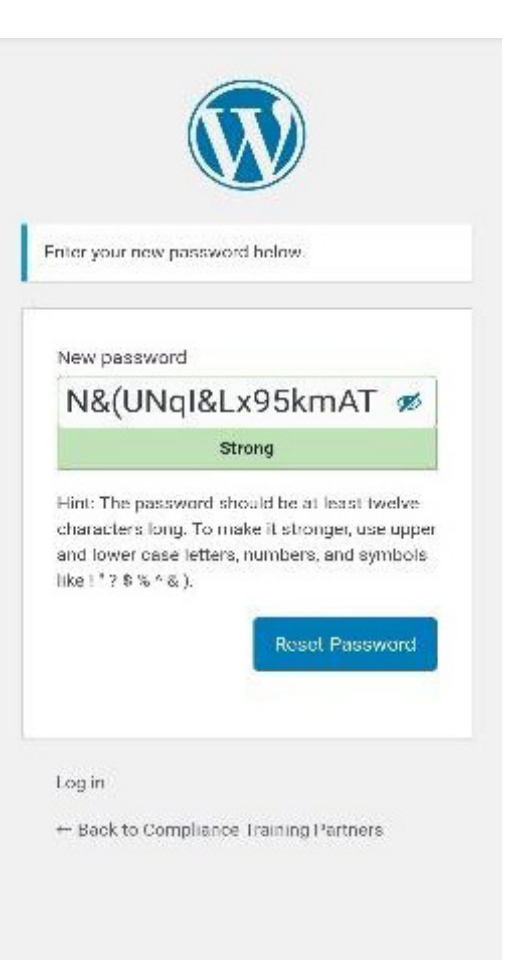

- Adding an office if your account does not have any offices, please reach out to HTerry@compliancetrainingpartners.com to make sure your offices are not already in the system. Add new offices if instructed to do so.
- 4. If your offices are already in the system, so are your trainees. If they are not in the system then add new trainees by selecting **"Trainees"** from the left-hand navigation bar and then **"New Trainee"**.

| COMPLIANCE                                                   | Dashboard                               |             |              |                             |  |  |  |
|--------------------------------------------------------------|-----------------------------------------|-------------|--------------|-----------------------------|--|--|--|
| Color Internet                                               | 4 antitectular loss lane (https://www.i |             |              | 0                           |  |  |  |
| alara<br>Completer<br>Lackson                                | Derder Online Training                  | They Orders | Ally Offices | 🕅 Training Test Performance |  |  |  |
| Distans<br>Officer<br>Protocology Solar<br>Protocology Solar | Compforce Dathboard                     |             |              |                             |  |  |  |
| Antre Call                                                   | International Action of Courses         |             |              |                             |  |  |  |
|                                                              | a Access Code Management                |             |              |                             |  |  |  |

5. Manually enter trainees by completing all fields and then click "Add New Trainee"

| Username (required)    |                                  |                |
|------------------------|----------------------------------|----------------|
| Email (required)       |                                  |                |
| First Name             |                                  |                |
| Last Name              |                                  | ]              |
| Office                 | - Select an office -             | ~              |
| Password               | Show password                    |                |
| Send User Notification | Send the new user an email about | their account. |
| Add New Tranee         |                                  |                |

6. ...or import trainees using the Excel Sheet Template.

| Upload New Traine | es via Spreadsheet              |   |     |            |           |                      |                |
|-------------------|---------------------------------|---|-----|------------|-----------|----------------------|----------------|
|                   |                                 |   | - 4 | А          | В         | С                    | D              |
| Office            | test office 2 - 126 Main Street | ~ | 1   | First Name | Last Name | Email                |                |
|                   | ·                               |   | 2   | John       | Doe       | johndoesdfasdfsdf@ex | ample.com      |
| Upload Sheet      | Choose File No file chosen      |   | 3   | Jane       | Doe       | janedoesasdasdasddfs | af@example.com |
|                   | Example Sheet Template          |   | 4   |            |           |                      |                |
|                   |                                 |   | 5   |            |           |                      |                |
|                   |                                 |   | 6   |            |           |                      |                |
| Import            |                                 |   | 7   |            |           |                      |                |
|                   |                                 |   | 8   |            |           |                      |                |
|                   |                                 |   | 2   |            |           |                      |                |

### **Ordering Online Training**

7. From your Dashboard, select "Order Online Training".

| Crder Online Training |  |
|-----------------------|--|
| Compliance Dashboard  |  |
| 😤 Registered Courses  |  |
|                       |  |

8. Select a training date and office. Check box **"Is this order for specific trainees?"** if the order is to be assigned to specific trainees. In the trainee field select the name(s) of those who need training.

| Order #101868 details                               |   |  |
|-----------------------------------------------------|---|--|
| General                                             |   |  |
| Training date:                                      |   |  |
| 2021-06-17                                          |   |  |
| Office:                                             |   |  |
| Test office 1 – 123 Elm St                          | ~ |  |
| ✓ Is this order for specific trainees?<br>Trainees: |   |  |
| × Jane Doe × John Smith × John Doe                  | ] |  |
| Quantity of items needs to match number of trainees |   |  |
| Email address to send order and access codes to:    |   |  |
| email@example.com                                   |   |  |
|                                                     |   |  |
| Item                                                |   |  |
|                                                     |   |  |

9. Select "Add Items" then "Add Products".

| Add item(s)   | Add product(s) Cancel Save |
|---------------|----------------------------|
| Order actions | ~ ~ *                      |

10. Select the course and click **"Add"**. Change the quantity to match the number of trainees selected. \*Note that only 1 course may be ordered when assigning a course to specified trainees.

| ((*****)            |                                                                                                    |                                                                                                    |                                                               |  |
|---------------------|----------------------------------------------------------------------------------------------------|----------------------------------------------------------------------------------------------------|---------------------------------------------------------------|--|
| and an and a second |                                                                                                    |                                                                                                    |                                                               |  |
|                     |                                                                                                    | Add products                                                                                                    | *                                                             |  |
|                     | A REAL PROPERTY AND A REAL PROPERTY AND A REAL | (end)                                                                                                    | (also the                                                     |  |
|                     |                                                                                                    | Length 41 (high relation flash and lines, that submit<br>the transmission of the second state of the second state of the<br>second state of the second state of the second state of the<br>length of the second state of the second state of the second state of the<br>second state of the second state of the second state of the second state of the<br>second state of the second state of the second st                                                                           | na program with dram                                          |  |
|                     | and a second                                                                                                    | Web as doing 1000 and panel and 1000 and<br>Extended Solar Sector (Sector 1000 and 1000 and<br>2000 and 2000 and 2000 and 2000 and 2000 and<br>2000 and 2000 and 2000 and 2000 and 2000 and<br>3000 and 2000 and 2000 and 2000 and 2000 and<br>3000 and 2000 and 2000 and 2000 and 2000 and<br>3000 and 2000 and 2000 and 2000 and 2000 and<br>3000 and 2000 and 2000 and 2000 and 2000 and<br>3000 and 2000 and 2000 and 2000 and 2000 and<br>3000 and 2000 and 2000 and 2000 and 2000 and 2000 and<br>3000 and 2000 and 2000 and 2000 and 2000 and 2000 and<br>3000 and 2000 and 2000 and 2000 and 2000 and 2000 and<br>3000 and 2000 and 2000 and 2000 and 2000 and 2000 and<br>3000 and 2000 and 2000 and 2000 and 2000 and<br>3000 and 2000 and 2000 and 2000 and 2000 and 2000 and<br>3000 and 2000 and 20000 and 20000 and 2000 and 2000 and | Anne 2<br>Trank (19 Million)<br>Christian 6<br>Christian 6    |  |
|                     |                                                                                                    | BDA Brend Onice Features<br>Co. 4: Control Children Co. Advances (CONTROL<br>Complete Children) (CONTROL CONTROL CONTROL<br>In Control Control Control Control Control Control<br>In Control Control Control Control Control Control<br>Market Control Control Control Control Control<br>Control Control Control Control Control Control<br>(Control Control Control Control Control Control<br>Control Control Control Control Control Control<br>(Control Control Control Control Control Control<br>Control Control Control Control Control Control<br>(Control Control Control Control Control Control<br>Control Control Control Control Control Control<br>(Control Control Control Control Control Control<br>(Control Control Control Control Control Control Control<br>Control Control Control Control Control Control<br>(Control Control Control Control Control Control<br>(Control Control Control Control Control Control Control<br>(Control Control Control Control Control Control Control<br>(Control Control Control Control Control Control Control<br>(Control Control Control Control Control Control Control<br>(Control Control Control Control Control Control Control<br>(Control Control Control Control Control Control Control Control<br>(Control Control Control Control Control Control Control<br>(Control Control Control Control Control Control Control<br>(Control Control Control Control Control Control Control Control<br>(Control Control Control Control Control Control Control Control<br>(Control Control Co       | Han<br>Hangpitologi<br>Di Angung Kalaka<br>Hang Kalaka<br>Han |  |

11. Complete the email field with the email address of the person receiving the order. Trainees selected will receive an email stating they have been assigned training. Then click on "Create" to complete your order.

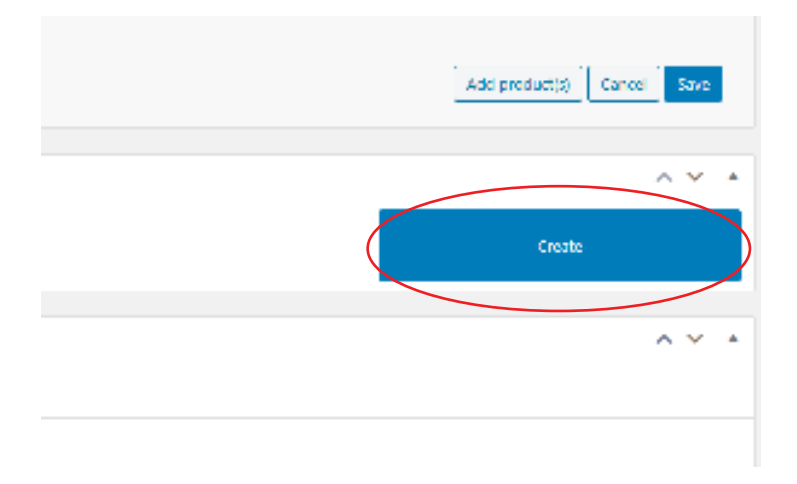

12. The assigned trainees will receive the email below.

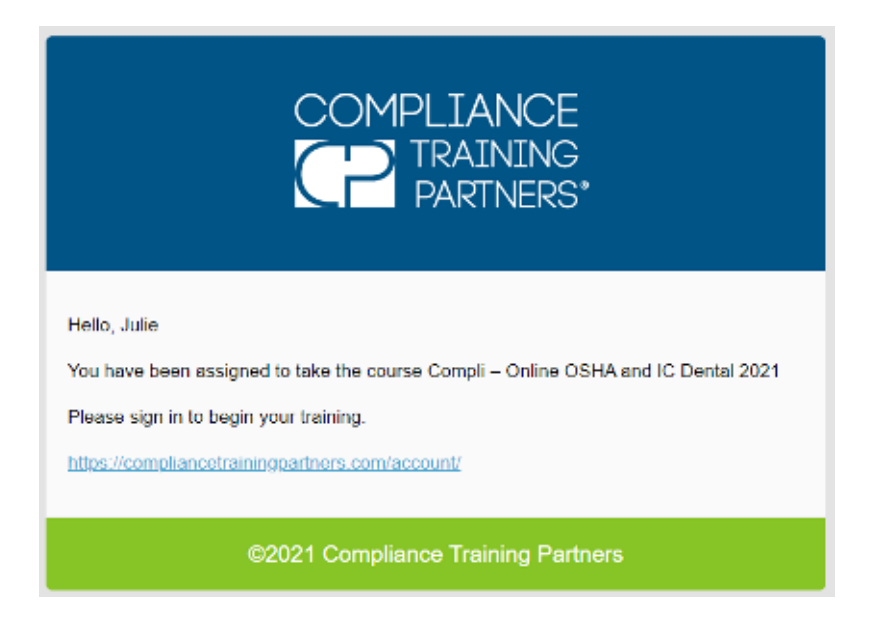

#### **Ordering Online Training**

**"My Orders"** — These are snapshots of all orders placed. Selecting the "Eye" icon will show you a glimpse of the order details

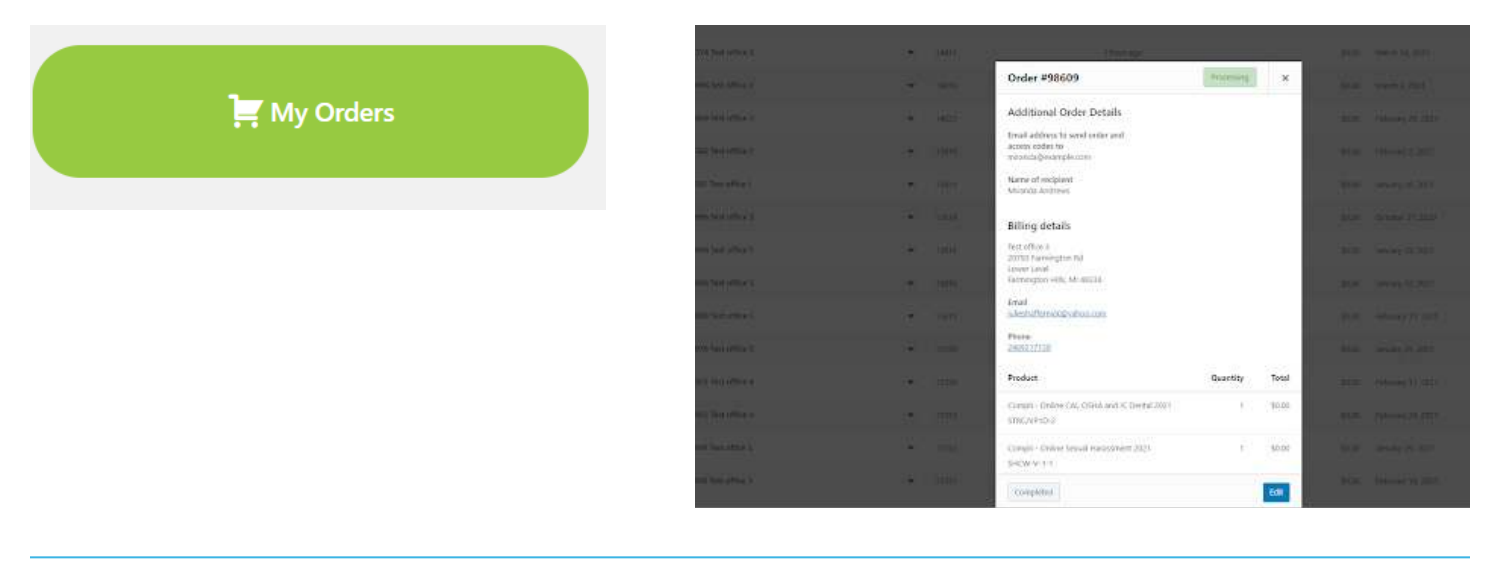

"My Offices" - View your office location(s) and its associated trainees.

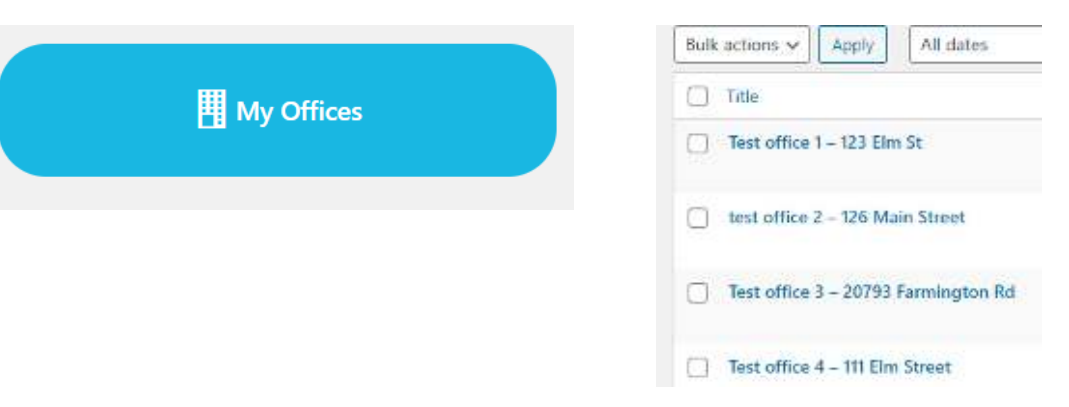

**"Training Test Performance"** – View **all completed** training and certificates.

|            | Training Test Pe                                                     | rformance                          |                                       |                                                      |                                      |                              |                                            |         |
|------------|----------------------------------------------------------------------|------------------------------------|---------------------------------------|------------------------------------------------------|--------------------------------------|------------------------------|--------------------------------------------|---------|
| Andrese    | Maanda                                                               | miningecent/econ                   | Online Securit Halassment<br>Sc. 1021 | imumy 27, 2021                                       | μ                                    | Julie Staffer                | CE Course, Compl., Retry<br>Schen Denial   | 0 = 0   |
| Andreen    | Monta                                                                | mitatika Qecenakevann              | Compli – Onine HitM.<br>Denial 2021   | ismuny (7, 2001)                                     |                                      | Julie Staffer                | CE Course, Compil, Henry<br>Schein Dental  | 0 10 10 |
| White      | berry                                                                | tisiste91@example.com              | Ordere Sexual Haransment<br>CE 2021   | January 27, 2025                                     | 7                                    | Auto Shoffer                 | CX Course, Compli, Herity<br>Schein Dental | ¢ # 8   |
| itres      | Talons                                                               | djores@sample.com                  | Compo – Orden nime.<br>Dontal 2021    | January 37, 2023                                     | P                                    | Safe Shaffer                 | CE Course, Compli, Nerry<br>Scholn Dontal  | 0 10 B  |
| <u>)).</u> | Trainee Certificates<br>CE Certificate Sexual<br>Sexual Harassment C | Harassment 2021<br>ertificate 2021 |                                       |                                                      | INDIVII<br>A I<br>Provider N         | DUAL CEU TRAI                | NSCRIPT<br>Itation<br>Us Awarded           |         |
| s m        |                                                                      |                                    | ہ<br>ح<br>اح                          | egistrant's Na<br>ffice: Test offic<br>ourse Name: S | me: Betty Wh<br>e 3<br>Gexual Haras: | ite<br>sment in the Healthca | ire Workplace                              |         |

## "Compliance Dashboard" - This is a report of your offices' compliance.

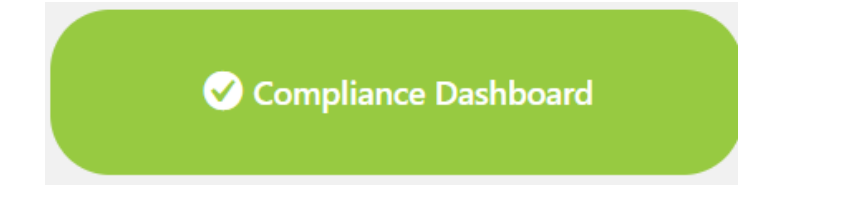

1. Select the office.

| Offices                             |  |
|-------------------------------------|--|
| Test office 1 – 123 Elm St          |  |
| test office 2 – 126 Main Street     |  |
| Test office 3 – 20793 Farmington Rd |  |
| Test office 4 – 111 Elm Street      |  |
| Offices                             |  |

2. Complete in-office infection control audits.

| Weekly Eyewash Check                          | Monthly Fire Extinguisher Check                     |  |  |
|-----------------------------------------------|-----------------------------------------------------|--|--|
| Trumboal Last Check Date: 2021-02-23 00:00:00 | Trumboal Last Check Date: 2023-03-29 00:00:00 Smith |  |  |
| OrderUpdate                                   | Order Update                                        |  |  |
| Weekly Spore Test of Autoclaves               | Quarterly Dental Unit Water Testing                 |  |  |
| Thumbout Last Check Date: 2021-01-29 00:00:00 | Trumbrial Last Check Date: 2021-03-02 00:00:00      |  |  |
| Order                                         | Order Update                                        |  |  |

3. View all audit checklists completed from the app or an employee's dashboard.

| Latest Compliance Checklist Submissions       |                                  |
|-----------------------------------------------|----------------------------------|
| OSHA Compliance Audit Checklist               | HIPAA Compliance Audit Checklist |
|                                               | THE SUBJECTS                     |
| Detailed Infection Control Audit Checklist    |                                  |
| Not in compliant                              |                                  |
| User: Julie Shaffer<br>Date: January 28, 2021 |                                  |
| 39 / 58 In Compliance                         |                                  |
| View Details                                  |                                  |

#### 4. View all trainee's performance in one place.

| User            | Courses                                                                                                    |
|-----------------|----------------------------------------------------------------------------------------------------|
| Betty White     | System Courses<br>Online Sexual Harassment CE 2021 Completed: 2021-01-27 18:27:05<br>Compli – Online OSHA and IC Dental 2021 Not complete<br>Compli – Online HIMAA Dental 2021 Not complete<br>WA/OR OSHA and Infection Control 2020 Not complete                                                                                                    |
|                 | Manually Entered Trainings<br>CPR submitted on 2021-01-08 00:00:00<br>Pain Managementsubmitted on 2021-01-28 00:00:00                                                                                                    |
| Julie shaffer   | System Courses<br>None<br>Manually Entered Trainings<br>None                                                                                                    |
| Miranda Andrews | System Courses<br>Compli – Online HIPAA Dental 2021 Completed: 2021-01-27 18:29:58<br>Online Sexual Harassment CE 2021 Completed: 2021-01-27 18:30:52<br>Compli – Online OSHA and IC Dental 2021 Completed: 2021-01-27 18:31:34<br>Compli – Online CAL OSHA and IC Dental 2021 Not complete<br>Manually Entered Trainings<br>CPR submitted on 2020-11-23 00:00:00 |
| Michelle Stone  | System Courses<br>Compli – Online OSHA and IC Dental 2021 Not complete<br>Compli – Online HIRAA Dental 2021 Not complete                                                                                                    |
|                 | Manually Entered Trainings<br>None                                                                                                    |